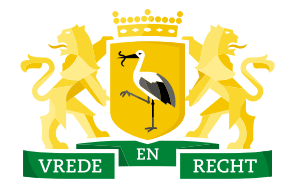

**Den Haag** 

Haags Gemeentearchief

## Zoekhulp

Burgerlijke Stand - huwelijksakte

In deze zoekhulp wordt stapsgewijs uitgelegd hoe u een akte vindt. U gebruikt hiervoor de meerjarentafel in het archief van de burgerlijke stand van de gemeente Den Haag, met archiefnummer (het zogenaamde toegangsnummer) <u>0335-01.</u>

Een meerjarentafel is een naamindex op personen die voorkomen in de akten van de burgerlijke stand. Meestal omvat een meerjarentafel een periode van tien jaar, daarom worden ze ook wel 'tienjarentafels' genoemd.

## In deze zoekhulp wordt gezocht naar de huwelijksakte van Arie Bal en Maria Westerduijn, het stel is getrouwd omstreeks 1900.

Kies onder '1. Meerjarentafels (indexen op naam)'de relevante soort meerjarentafel. In deze zoekhulp kiezen we voor de huwelijksakten en echtscheidingsakten. Let op: in de meerjarentafels van de huwelijksakten kunt u alleen zoeken op de naam van de man.

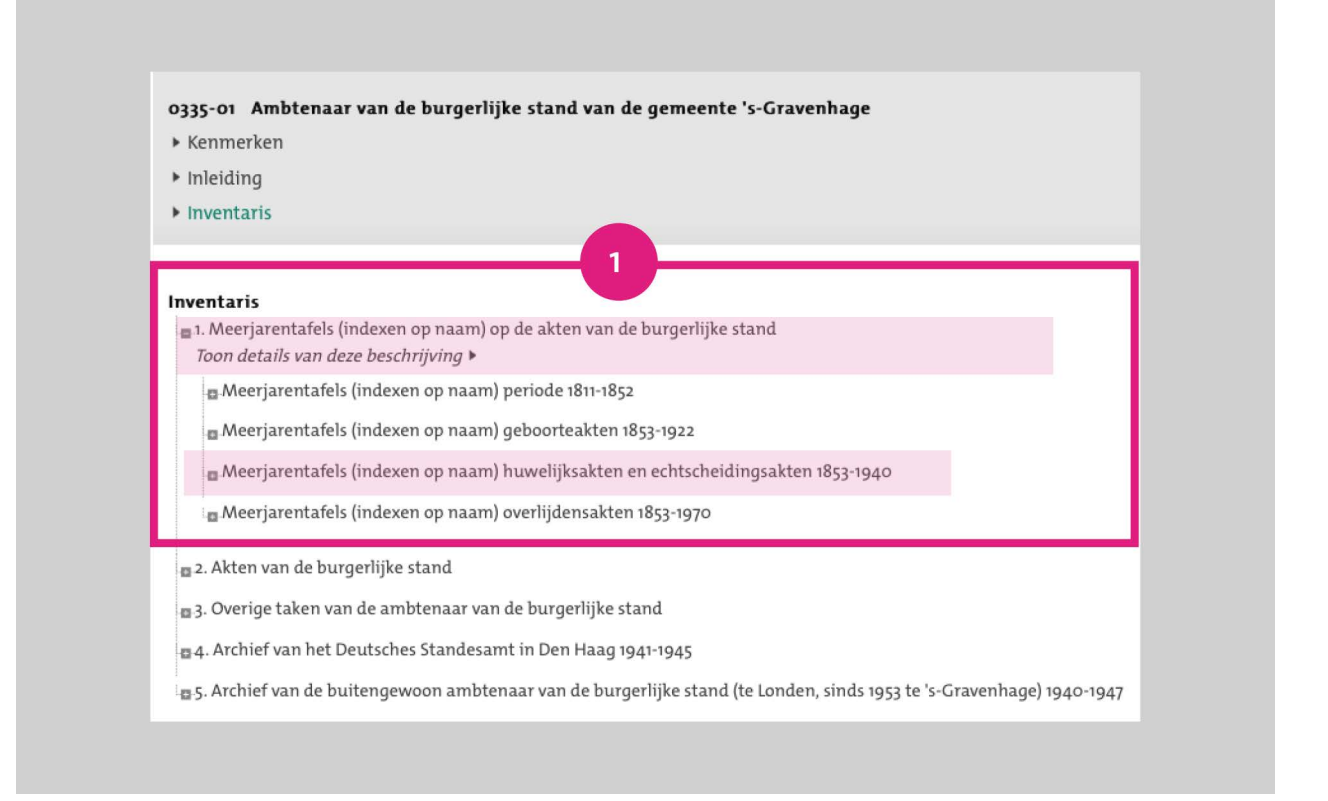

Kies de relevante beginletter (van de achternaam) of achternaam en de relevante periode.

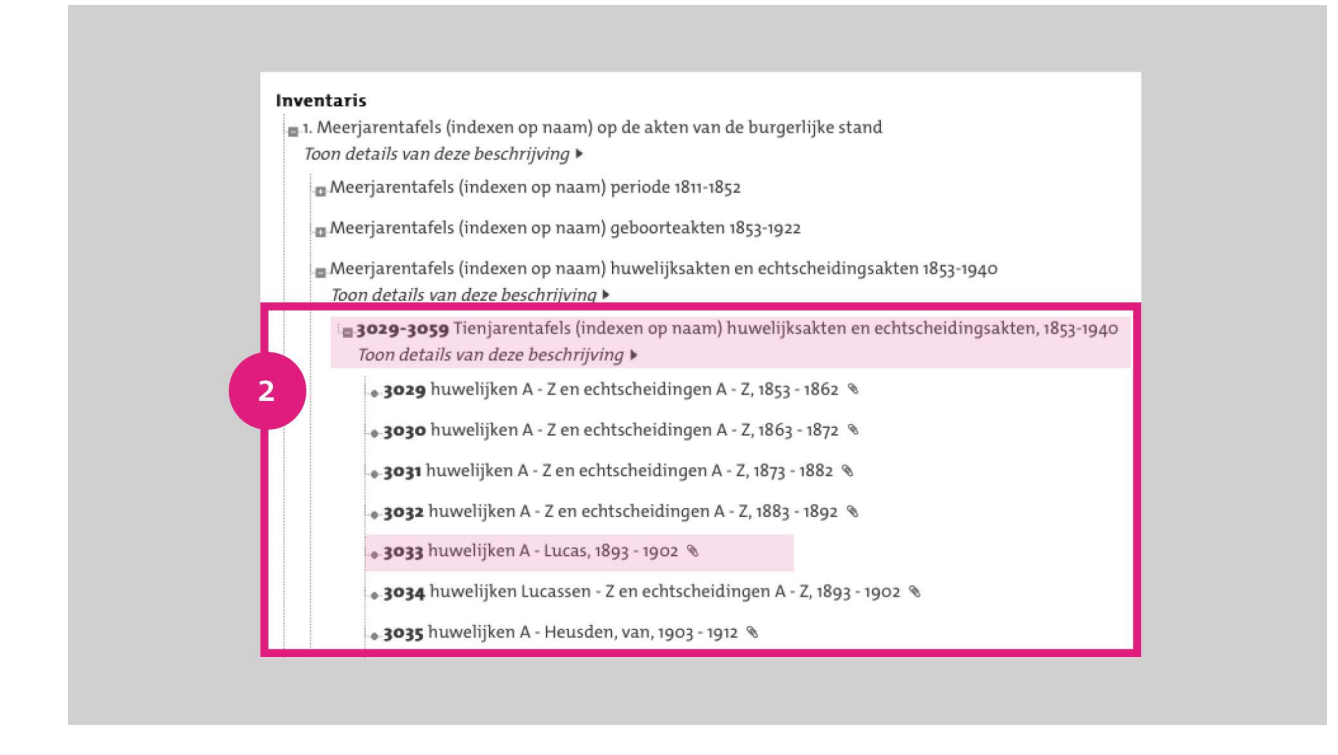

Klik op het inventarisnummer. Onder het inventarisnummer worden de scans weergegeven.

| 0335-01 Ambten                | aar van de burgerlijke stand van de gemeente 's-Gravenhage                                                                                                    |
|-------------------------------|----------------------------------------------------------------------------------------------------|
| Inventaris                    |                                                                                                    |
| 1. Meerjarenta                | afels (indexen op naam) op de akten van de burgerlijke stand                                                                                                    |
| Meerjarenta                   | fels (indexen op naam) huwelijksakten en echtscheidingsakten 1853-1940                                                                                                    |
| 3029-305                      | 9 Tienjarentafels (indexen op naam) huwelijksakten en echtscheidingsakten, 1853-1940                                                                                                    |
|                               | •••                                                                                                    |
|                               |                                                                                                    |
| 3033 nuwei                    | ijken A - Lucas, 1893 - 1902                                                                                                    |
|                               |                                                                                                    |
| Datering:                     | 1802 - 1002                                                                                                    |
| Datering:                     | 1893 - 1902                                                                                                    |
| Datering:<br>Reden geen uitle | 1893 - 1902<br>ien: Er is een reproductie beschikbaar. Ziet u geen scans? Neem dan contact op met haagsgemeentearchief@denhaag.nl                                                                                                    |
| Datering:<br>Reden geen uitle | 1893 - 1902<br>:en: Er is een reproductie beschikbaar. Ziet u geen scans? Neem dan contact op met haagsgemeentearchief@denhaag.nl                                                                                                    |
| Datering:<br>Reden geen uitle | 1893 - 1902<br>een: Er is een reproductie beschikbaar. Ziet u geen scans? Neem dan contact op met haagsgemeentearchief@denhaag.nl                                                                                                    |
| Datering:<br>Reden geen uitle | 1893 - 1902<br>een: Er is een reproductie beschikbaar. Ziet u geen scans? Neem dan contact op met haagsgemeentearchief@denhaag.nl                                                                                                    |
| Datering:<br>Reden geen uitle | 1893 - 1902<br>een: Er is een reproductie beschikbaar. Ziet u geen scans? Neem dan contact op met haagsgemeentearchief@denhaag.nl                                                                                                    |
| Datering:<br>Reden geen uitle | 1893 - 1902<br>een: Er is een reproductie beschikbaar. Ziet u geen scans? Neem dan contact op met haagsgemeentearchief@denhaag.nl<br>Image: State of the state of the st                                                          |
| Datering:<br>Reden geen uitle | 1893 - 1902<br>en: Er is een reproductie beschikbaar. Ziet u geen scans? Neem dan contact op met haagsgemeentearchief@denhaag.nl<br>The sen reproductie beschikbaar. Ziet u geen scans? Neem dan contact op met haagsgemeentearchief@denhaag.nl<br>The sen reproductie beschikbaar. Ziet u geen scans? Neem dan contact op met haagsgemeentearchief@denhaag.nl<br>The sen reproductie beschikbaar. Ziet u geen scans? Neem dan contact op met haagsgemeentearchief@denhaag.nl<br>The sen reproductie beschikbaar. Ziet u geen scans? Neem dan contact op met haagsgemeentearchief@denhaag.nl<br>The sen reproductie beschikbaar. Ziet u geen scans? Neem dan contact op met haagsgemeentearchief@denhaag.nl<br>The sen reproductie beschikbaar. Ziet u geen scans? Neem dan contact op met haagsgemeentearchief@denhaag.nl<br>The sen reproductie beschikbaar. Ziet u geen scans? Neem dan contact op met haagsgemeentearchief@denhaag.nl<br>The sen reproductie beschikbaar. Ziet u geen scans? Neem dan contact op met haagsgemeentearchief@denhaag.nl<br>The sen reproductie beschikbaar. Ziet u geen scans? Neem dan contact op met haagsgemeentearchief@denhaag.nl<br>The sen reproductie beschikbaar. Ziet u geen scans? Neem dan contact op met haagsgemeentearchief@denhaag.nl<br>The sen reproductie beschikbaar. Ziet u geen scans? Neem dan contact op met haagsgemeentearchief@denhaag.nl<br>The sen reproductie beschikbaar. Ziet u geen scans? Neem dan contact op met haagsgemeentearchief@denhaag.nl<br>The sen reproductie beschikbaar. Ziet u geen scans? Neem dan contact op met haagsgemeentearchief@denhaag.nl<br>The sen reproductie beschikbaar. Ziet u geen scans? Neem dan contact op met haagsgemeentearchief@denhaag.nl<br>The sen reproductie beschikbaar. Ziet u geen scans? Neem dan contact op met haagsgemeentearchief@denhaag.nl<br>The sen reproductie beschikbaar. Ziet u geen scans? Neem dan contact op met haagsgemeentearchief@denhaag.nl<br>The sen reproductie beschikbaar. Ziet u geen scans? Neem dan contact op met haagsgemeentearchief@denhaag.nl<br>The sen reproductie beschikbaar. Ziet u geen scans? Neem dan cont |
| Datering:<br>Reden geen uitle | 1893 - 1902<br>en: Er is een reproductie beschikbaar. Ziet u geen scans? Neem dan contact op met haagsgemeentearchief@denhaag.nl                                                                                                    |
| Datering:<br>Reden geen uitle | 1893 - 1902<br>en: Er is een reproductie beschikbaar. Ziet u geen scans? Neem dan contact op met haagsgemeentearchief@denhaag.nl<br>The sea of the sea of the                                    |

Klik op de scans om de meerjarentafel te openen. De meerjarentafel is alfabetisch geordend. Zoek in de scans naar de relevante achternaam.

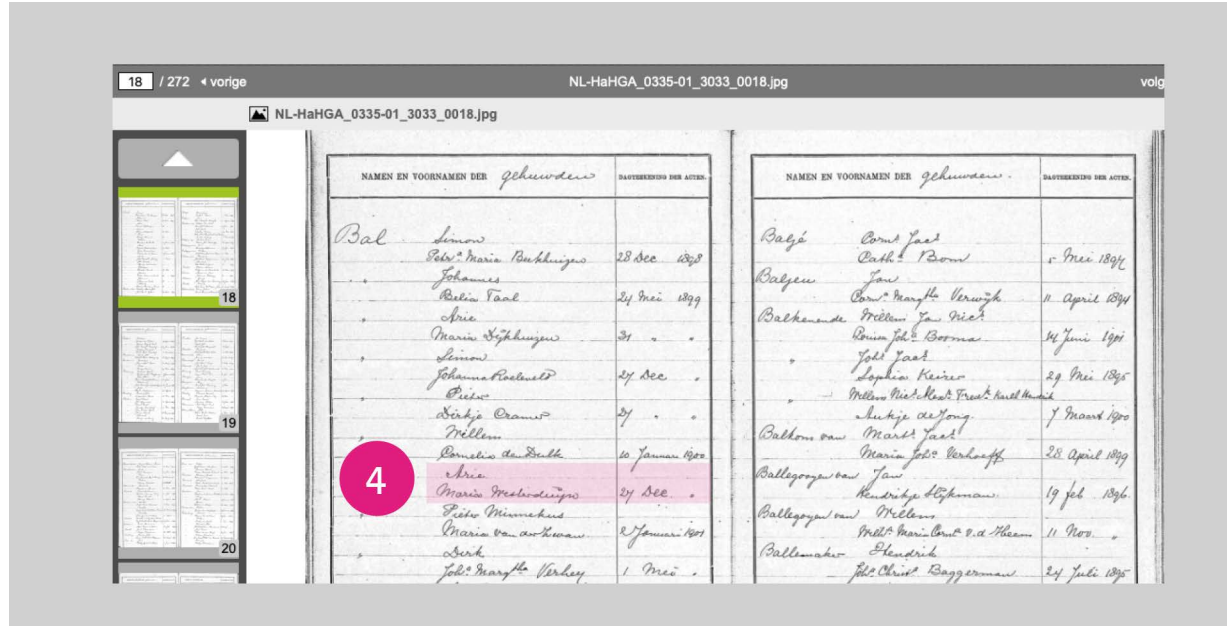

In de meerjarentafel zijn de volgende gegevens genoteerd: achternaam en voorna(a)m(en) of voorletters van bruid en bruidegom en de aktedatum. Soms is in de meerjarentafel ook het aktenummer genoteerd.

Bal Limon Setr " Maria Beekhuizers Johannes Belia Taal 28 Dec. 1898 Ly mei 1899 Arie Maria Sykhenizen 31 Simon Johanna Roeleveld 27 Dec Pieto Derkje Cramo? 11 Willen Comelia deudelle 10 Januar 1900 Arie. Maria Westerduipo Pieto Minnehus 5 27 Dec.

Met de aktedatum (en eventueel het aktenummer) kunt u de akte opzoeken in de akten van de burgerlijke stand. Onthoud of noteer de aktedatum en het aktenummer, en ga terug naar de inventaris. Hier komt u door de scan te sluiten, naar boven te scrollen en op 'inventaris' te klikken. Klik op '2. Akten van de burgerlijke stand' en kies vervolgens de relevante aktesoort; in deze zoekhulp de 'huwelijksakten en echtscheidingsakten'.

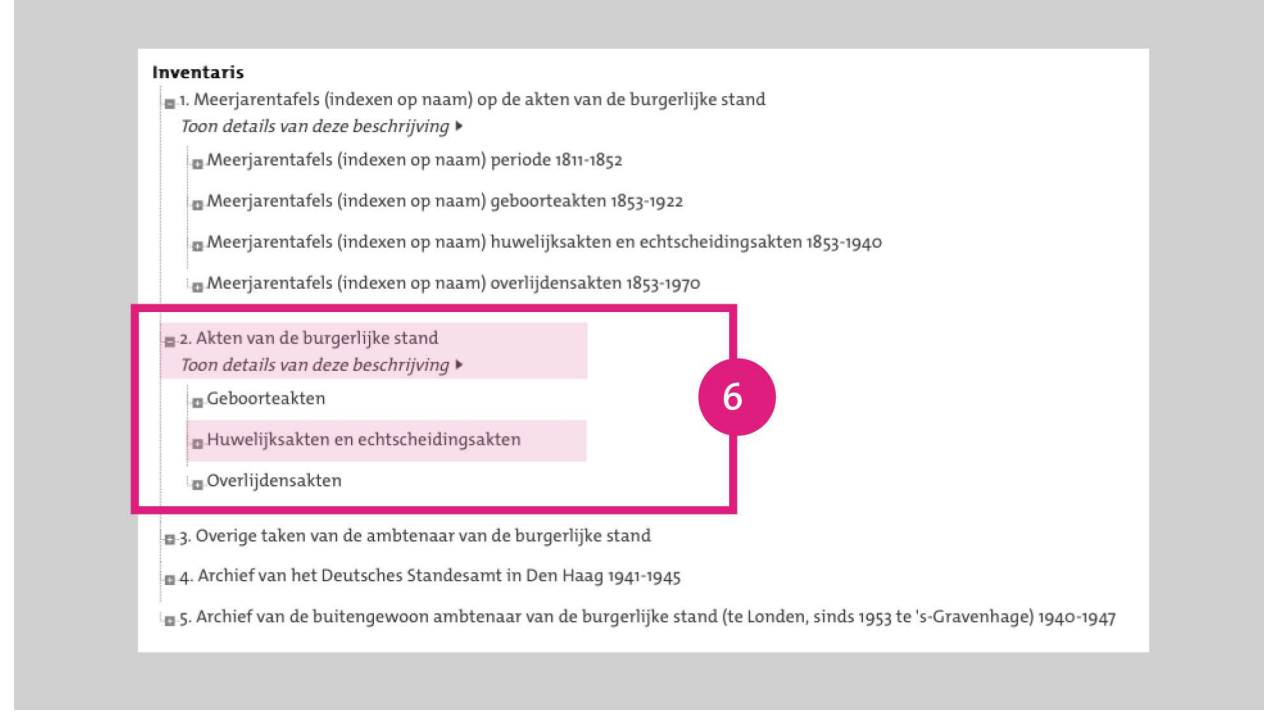

7

## Kies de relevante gemeente en de relevante periode.

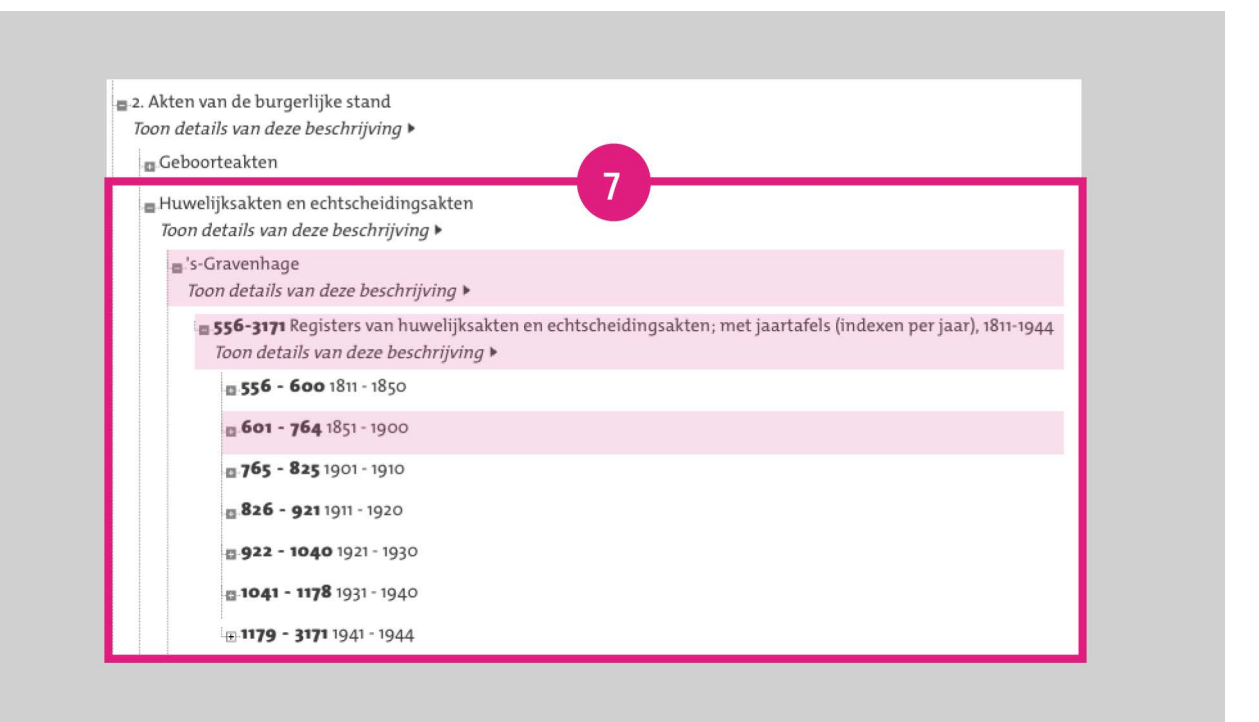

Kies vervolgens de relevante periode waarbinnen de aktedatum valt.

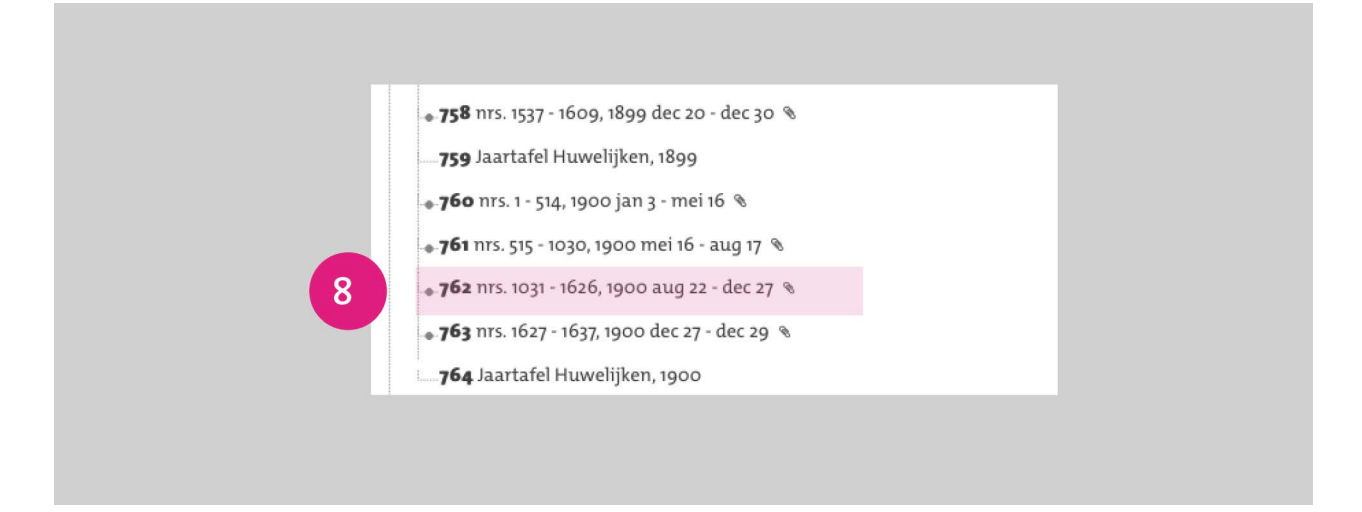

9

8

Klik op de scans om de akten te openen. De akten zijn geordend op aktenummer en op datum. Zoek in de scans naar de relevante akte door te zoeken op aktedatum (of indien bekend op aktenummer).

|                     | an de burgerlijke stand van de gemeente 's-Gravenhage                                                                                                    | ~ |
|---------------------|----------------------------------------------------------------------------------------------------|---|
| Inventaris          | an ac ourgerigie stant an ac genieene s'enarennage                                                                                                    |   |
| 2. Akten van de bu  | irgerlijke stand                                                                                                    |   |
| Huwelijksakten e    | en echtscheidingsakten                                                                                                    |   |
| 's-Gravenhage       |                                                                                                    |   |
| 556-3171 Reg        | isters van huwelijksakten en echtscheidingsakten; met jaartafels (indexen per jaar), 1811-1944                                                                                                    |   |
| 600 - 560 - 5       |                                                                                                    |   |
| 001 - 704 10        | - 1900                                                                                                    |   |
|                     |                                                                                                    |   |
| 762 nrs. 1031 - 1   | 626, 1900 aug 22 - dec 27                                                                                                    |   |
| Datering:           | 1900 aug 22 - dec 27                                                                                                    |   |
| Reden geen uitleen: | Er is een reproductie beschikbaar. Ziet u geen scans? Neem dan contact op met                                                                                                    |   |
|                     | haagsgemeentearchief@denhaag.nl                                                                                                    |   |
| Nadere toegang:     | Inzien @                                                                                                    |   |
|                     |                                                                                                    |   |
|                     |                                                                                                    |   |
|                     | the second second second second second second second second                                                                                                    |   |
|                     | And a second second sec |   |
|                     |                                                                                                    |   |
|                     |                                                                                                    |   |
|                     | 1 2 3 4 5                                                                                                    |   |

De volledige scan downloadt u door te klikken op 'Download deze scan als .jpg'.

e∙ X 86 / 301 4 NL-HaHGA\_0335-01\_762\_1139.16.jpg x 🔳 Le ballela to Breegon It Breegom Ce.entrip 0 e scan als ind

Zie hier: de huwelijksakte van Arie Bal en Maria Westerduijn.

15917 Pas Silve St hie Bal; I force and him hig your ris te dela 1 Maria Westerduigro, . de te Sole 78 il. Alles The en frinligsten dese hellow overyelag 1 has irens het certificant king her de Ratimale Militio or hobbardo alte ljik te gullen vervallen alle plichten bij de Wet van ee 11 e der Met, dat zij door het havelijk zijn ver in the de gif boo se more Unice Bal no see had in legen workights our Unice Bal no see in gaven, can Dick for, and riff an order 1.t bee tig gain ee en verstiggeren , en oan Albert Westert. 1 60 Liggenen, hreders der bruis, visso he to Johann ing ti opponenti se na vi Do de